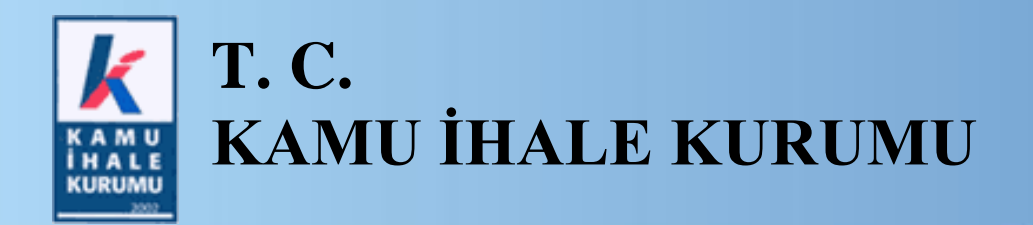

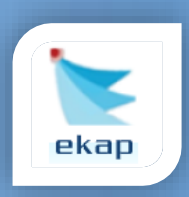

Elektronik İhale Dairesi

## ELEKTRONİK KAMU ALIMLARI PLATFORMU

# E-Fiyat Teklifi Alınan Doğrudan Temin İşlemlerine İlişkin Kullanım Kılavuzu

Sürüm No: 1.0

Yayın Tarihi: 01.02.2024

#### © 2024 Kamu İhale Kurumu

Tüm hakları saklıdır. Bu dokümanın hiçbir bölümü Kamu İhale Kurumu'nun izni alınmadan, hiçbir biçimde ve hiçbir yöntemle çoğaltılamaz ve dağıtılamaz, veri tabanı ya da başka bir sistemde saklanamaz.

## İÇİNDEKİLER

| 1. | GİRİŞ                                          | 4   |
|----|------------------------------------------------|-----|
| 2. | DOĞRUDAN TEMİN KAYIT                           | 5   |
| 3. | DOĞRUDAN TEMİN E-FİYAT TEKLİFİ VERME İŞLEMLERİ | .11 |
| 4. | TEKLİF DEĞERLENDİRME İŞLEMLERİ                 | .16 |
| 5. | TEBLİGAT İŞLEMİ                                | .21 |
| 6. | SONUÇ BİLGİLERİNİN GÖNDERİLMESİ                | .23 |
| 7. | DOĞRUDAN TEMİN GÜNCELLEME İŞLEMLERİ            | .25 |
| 8. | İŞ DENEYİM BELGESİ DÜZENLEME İŞLEMLERİ         | .26 |

#### 1. GİRİŞ

4734 sayılı Kamu İhale Kanunu'nun 22'nci maddesinde belirtilen hallerde doğrudan temin yöntemiyle yapılan alımların elektronik ortamda yürütülmesine ilişkin usul ve esasların belirlenmesi amacıyla 11 Temmuz 2023 tarihli ve 32245 sayılı Resmî Gazete'de yayımlanan "**Doğrudan Temin Yöntemiyle Yapılacak Alımlara İlişkin Tebliğ**" 1 Şubat 2024 itibarıyla yürürlüğe girmiştir.

Bu çerçevede, 1 Şubat 2024 itibarıyla doğrudan temin yöntemiyle yapılan alımlarda EKAP üzerinden;

- E-fiyat teklifi alınabilecektir.
- Duyuru yayımlanabilecek ve/veya alıma katılmak isteyen kişilere davet gönderilebilecektir.
- Alım sonuçları EKAP üzerinden teklif veren gerçek veya tüzel kişilere bildirilebilecektir.

Ayrıca süreçlere ilişkin işlem yapılması tercih edilmediği durumlarda, "Sonuçlanan Doğrudan Temin Bilgileri", tek bir form ile hızlı bir şekilde kaydedilip, Kamu İhale Kurumu'na gönderilebilir. Detaylar için Yardım Portalı'nda bulunan Doğrudan Temin İşlemleri Yeni Kullanıcı Kılavuzu'nu inceleyebilirsiniz.

Bu kılavuzda süreçlere ilişkin ekranlar ve işlem adımları detaylı olarak anlatılacaktır.

#### 2. DOĞRUDAN TEMİN KAYIT

İdare kullanıcısı tarafından menüde yer alan **Doğrudan Temin** sekmesi altında **Doğrudan Temin Kayıt** bağlantısı tıklanır.

| 🗼 🗽 ekap Test İdaresi                                                           |                                                       | 👻 📲 🔁 Tema 👻                           |                  |
|---------------------------------------------------------------------------------|-------------------------------------------------------|----------------------------------------|------------------|
| İhale Öncesi Teklif İşlemleri Teminat İşlemleri                                 | Sözleşme Öncesi Sonuç İşlemleri Sözleşme Uygulamaları | Doğrudan Temin Tebligat İşlemleri 🂠 Pr | atform İşlemleri |
| Doğrudan Temin Bilgi Girişi<br>Doğrudan Temin Kayıt<br>Doğrudan Temin İşlemleri | Doğrudan Temin Kümülatif Bilgileri                    |                                        |                  |

Şekil 1 Doğrudan Temin Kayıt bağlantısı

EKAP üzerinden e-fiyat teklifi alınacak doğrudan temin kaydı için, "*E-fiyat teklifi alınacak mı*?" sorusu **EVET** olarak seçilir.

| ekap Test İdaresi                                            |                           |                  |                   |                  |                        | <mark></mark> | Tema 👻 |                  |
|--------------------------------------------------------------|---------------------------|------------------|-------------------|------------------|------------------------|---------------|--------|------------------|
| Öncesi Teklif İşlemleri Teminat İşlemleri                    | Sözleşme Öncesi Sonuç     | İşlemleri Sözleş | me Uygulamaları   | Doğrudan Ten     | nin Tebligat İşlemleri |               |        | 🗘 Platform İşler |
| ğrudan Temin Kayıt                                           |                           |                  |                   |                  |                        |               |        | ?                |
| Genel Bilgiler İhtiyaç Listesi                               | Teknik Özellikler Li      | stesi 🕨 D        | )avet Yapılacak ( | Gerçek / Tüzel k | Kişiler 🕨 Ön İzle      | eme           |        |                  |
| E-fiyat teklifi alınacak mı? *                               | ● Evet ◯ Hay              | nr               |                   |                  |                        |               |        |                  |
| Doğrudan temin kapsamı *                                     | Seçiniz                   | _                |                   | × •              |                        |               |        |                  |
| Doğrudan temin maddesi *                                     | Seçiniz                   |                  |                   | × v              |                        |               |        |                  |
| Doğrudan temin türü *                                        | Seçiniz                   |                  |                   | × •              |                        |               |        |                  |
| İşin adı *                                                   |                           |                  |                   |                  |                        |               |        |                  |
|                                                              |                           |                  |                   |                  |                        |               |        |                  |
|                                                              |                           |                  |                   | 10               |                        |               |        |                  |
| Doğrudan temin yatırım programı kapsamını<br>mıdır? *        | la () Evet (              | ) Hayır          |                   |                  |                        |               |        |                  |
| 0                                                            |                           |                  |                   |                  |                        |               |        |                  |
| Duyuru yapılacak mı? *                                       | ) Evet (                  | ) Hayır          |                   |                  |                        |               |        |                  |
| Davet yapılacak mı? *                                        | ⊖ Evet (                  | ) Hayır          |                   |                  |                        |               |        |                  |
| Fiyat teklifinin verilebileceği yer *                        | https://ekap.kik.gov.tr/E | KAP              |                   |                  |                        |               |        |                  |
| İdarenin iletişim bilgisi *                                  |                           |                  |                   |                  |                        |               |        |                  |
| Fiyat teklifinin verilebileceği son tarih ve saat            | *                         |                  | 🔳 🔳 Seçiniz       | ~                |                        |               |        |                  |
| Kullanılacak finansman (kaynak) türü *                       | Seçiniz                   |                  |                   | × •              |                        |               |        |                  |
| Bütçe yılı *                                                 | 2024                      |                  |                   | × •              |                        |               |        |                  |
| Tıbbi cihaz alımı mı? (Tıbbi cihaz                           | ⊖ Evet                    | Hayır            |                   |                  |                        |               |        |                  |
| yönetmelikleri kapsamında ve/veya SGK ger<br>ödemesine tabi) | i                         |                  |                   |                  |                        |               |        |                  |
| overneshie tabij                                             |                           |                  |                   |                  |                        |               |        |                  |
|                                                              |                           |                  |                   |                  |                        |               |        | M İle            |
|                                                              |                           |                  |                   |                  |                        |               |        |                  |

Şekil 2 E-fiyat teklifi alınacak doğrudan temin kaydı

Doğrudan temin kapsamı, Doğrudan temin maddesi, Doğrudan temin türü, İşin adı, Doğrudan temin yatırım programı kapsamında mıdır? bilgilerinin kullanıcı tarafından doldurulması zorunludur.

E-fiyat teklifi alınacak doğrudan teminlerde duyuru/davet yapılıp yapılmayacağına ilişkin sorulardan en az bir tanesi **EVET** seçilmelidir.

| oğrudan Temin Kayıt                                   |                |                 |                                                    | ? |
|-------------------------------------------------------|----------------|-----------------|----------------------------------------------------|---|
| Genel Bilgiler İhtiyaç Listesi                        | Teknik Özellik | ler Listesi 🕨 🕨 | Davet Yapılacak Gerçek / Tüzel Kişiler 🗼 Ön İzleme |   |
| E-fiyat teklifi alınacak mı? *                        | Evet           | Hayır           |                                                    |   |
| Doğrudan temin kapsamı *                              | Seçiniz        |                 | v                                                  |   |
| Doğrudan temin maddesi *                              | Seçiniz        |                 | × •                                                |   |
| Doğrudan temin türü *                                 | Seçiniz        |                 | ×                                                  |   |
| İşin adı *                                            |                |                 |                                                    |   |
|                                                       |                |                 |                                                    |   |
|                                                       |                |                 | <i>h</i>                                           |   |
| Doğrudan temin yatırım programı kapsamınd<br>mıdır2 * | ⊖ Evet         | ○ Hayır         |                                                    |   |
| 0                                                     |                |                 |                                                    |   |
| Duyuru yapılacak mı? *                                | Evet           | () Hayır        |                                                    |   |
| Davet yapılacak mı? *                                 | Evet           | ⊖ Hayır         |                                                    |   |

Şekil 3 Duyuru/ Davet seçimi

DTN Al butonu ile Doğrudan Temin Numarası alınır.

| k 💽          | ekap Tes             | st İdaresi        |                 |                  |                       |                      |                    | <b>▼ <sub>1€</sub>50</b> Te | .ma 🔻                  |        |
|--------------|----------------------|-------------------|-----------------|------------------|-----------------------|----------------------|--------------------|-----------------------------|------------------------|--------|
| İhale Öncesi | Teklif İşlemleri     | Teminat İşlemleri | Sözleşme Öncesi | Sonuç İşlemleri  | Sözleşme Uygulamaları | Doğrudan Temin       | Tebligat İşlemleri | Aktif DTN: DTN Alu          | nmamış 🔅 Platform İşle | emleri |
| Doğru        | Doğrudan Temin Kayıt |                   |                 |                  |                       |                      |                    |                             |                        |        |
| Genel E      | Bilgiler             | İhtiyaç Listesi   | Teknik Öze      | ellikler Listesi | Davet Yapılacak (     | Gerçek / Tüzel Kişil | er 🕨 Ön İz         | zleme                       |                        |        |
| DTN          | TO AL                |                   |                 |                  |                       |                      |                    |                             |                        |        |
| K Geri       |                      |                   |                 |                  |                       |                      |                    |                             | н                      | İleri  |

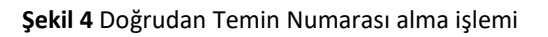

| 🗼 💽 ekap Test                                                                                                    | İdaresi                                     |                 |                  |                       |                      | T                  | , <mark>⊲1</mark> 28 Tema ▼ |                      |  |
|----------------------------------------------------------------------------------------------------|---------------------------------------------|-----------------|------------------|-----------------------|----------------------|--------------------|-----------------------------|----------------------|--|
| İhale Öncesi Teklif İşlemleri                                                                                                    | Teminat İşlemleri                           | Sözleşme Öncesi | Sonuç İşlemleri  | Sözleşme Uygulamaları | Doğrudan Temin       | Tebligat İşlemleri | Aktif DTN: 24DT628          | 🔅 Platform İşlemleri |  |
| Doğrudan Temin Kayıt                                                                                                    |                                             |                 |                  |                       |                      |                    |                             |                      |  |
| Doğrudan Temin                                                                                                    | Doğrudan Temin için DTN: 24DT628 alınmıştır |                 |                  |                       |                      |                    |                             |                      |  |
| Genel Bilgiler 🕨 İ                                                                                                    | İhtiyaç Listesi                             | Teknik Öze      | ellikler Listesi | Davet Yapılacak (     | Gerçek / Tüzel Kişil | er 🕨 Ön İzleme     |                             |                      |  |
| Kalemleri Excel dosyası üzerinden aktarmak ister misiniz?       O Evet       Hayır         Kalem Ekle       Kalem ekle butonu yardımıyla kalem ekleyebilirsiniz. |                                             |                 |                  |                       |                      |                    |                             |                      |  |
| N Geri                                                                                                    |                                             |                 |                  |                       |                      |                    |                             | N İleri              |  |

Şekil 5 Doğrudan Temin Numarası başarı mesajı

**İleri** butonu ile *İhtiyaç Listesi* ekranı açılır. İdare tarafından ihtiyaca konu kalemler tek tek eklenebileceği gibi excel dosyasından aktarılması da mümkündür.

| ( 💽              | ekap Tes                                                                                                    | it İdaresi         |                 |                  |                       |                                                        | ×                                  | • <mark>∎1</mark> 50 Tema ▼ |                            |  |
|------------------|----------------------------------------------------------------------------------------------------|--------------------|-----------------|------------------|-----------------------|--------------------------------------------------------|------------------------------------|-----------------------------|----------------------------|--|
| hale Önces       | si Teklif İşlemleri                                                                                                    | Teminat İşlemleri  | Sözleşme Öncesi | Sonuç İşlemleri  | Sözleşme Uygulamaları | Doğrudan Temin                                         | Tebligat İşlemleri                 | Aktif DTN: 24DT62           | 8 💿 Platform İşlemleri     |  |
| )oğru            | oğrudan Temin Kayıt                                                                                                    |                    |                 |                  |                       |                                                        |                                    |                             |                            |  |
| Genel            | Bilgiler                                                                                                    | İhtiyaç Listesi    | Teknik Öz       | ellikler Listesi | Davet Yapılacak (     | Gerçek / Tüzel Kişile                                  | r 🕨 Ön İzleme                      |                             |                            |  |
| Kaler<br>• Kaler | Kalemleri Excel dosyası üzerinden aktarmak ister misiniz?       O Evet       Image: Hayır         Kalem Ekle       Kalem ekle butonu yardımıyla kalem ekleyebilirsiniz. |                    |                 |                  |                       |                                                        |                                    |                             |                            |  |
|                  |                                                                                                    |                    |                 |                  | Kalem Bilgiler        | i                                                      |                                    |                             |                            |  |
|                  |                                                                                                    |                    |                 |                  |                       |                                                        |                                    |                             | Birim Fiyat Teklif Cetveli |  |
| Hızlı Ar         | rama                                                                                                    |                    |                 |                  |                       |                                                        |                                    | Ara                         |                            |  |
| Sıra             | İş Kaleminin Adı                                                                                                    | ve Kısa Açıklaması | M               | Aiktar E         | lirim                 | Okas Kodu / Kal                                        | em Adı                             | İşlemler                    |                            |  |
| 1                | İş Kıyafeti                                                                                                    |                    | 1               | 00,000 1         | 00 adet               | 18100000 - İş kı<br>sesuarları<br><b>Alım Türü: MA</b> | yafetleri, özel iş giysisi ve<br>L | ak 🖍 Güncelle               | X Sil                      |  |
| 2                | Tulum                                                                                                    |                    | 5               | i00,000 a        | det                   | 18114000 - Tulu<br>Alım Türü: MA                       | ımlar<br>L                         | 🖍 Güncelle                  | ¥ Sil                      |  |
|                  |                                                                                                    |                    |                 |                  |                       |                                                        |                                    |                             | Toplam Kayıt Sayısı:2      |  |
| Tabloy           | u Temizle                                                                                                    |                    |                 |                  |                       |                                                        |                                    |                             | Toplu Kaydet               |  |
| <b>∦</b> Geri    |                                                                                                    |                    |                 |                  |                       |                                                        |                                    |                             | M İleri                    |  |

Şekil 6 İhtiyaç Listesi oluşturma

**İleri** butonuna tıklandığında "*Teknik özellik / kriter / geçici teminata ilişkin doküman yüklenecek mi*?" ve "*Sözleşme imzalanacak mı*?" soruları gösterilir ve **EVET** seçilmesi durumunda dosya yüklenmesi zorunludur.

NOT: Alıma ilişkin olarak teknik özellik veya kriter aranması ya da geçici teminat alınmasının öngörülmesi durumunda buna ilişkin detayların yer aldığı dokümanın yüklenmesi gerekmektedir. Teslimi, sunumu veya yapımı belli bir süreyi gerektiren alımlar ile Kanunun 22 nci maddesinin birinci fıkrasının (c) bendi kapsamında yapılan alımlarda sözleşme imzalanması zorunludur.

| K 💽 ekap Test İdaresi                                                          |                                                                |                   |                       |                     |                    | . <mark>∢1</mark> 50 Tema ▼ |                      |
|--------------------------------------------------------------------------------|----------------------------------------------------------------|-------------------|-----------------------|---------------------|--------------------|-----------------------------|----------------------|
| İhale Öncesi Teklif İşlemleri Teminat İş                                       | lemleri Sözleşme Öncesi                                        | Sonuç İşlemleri   | Sözleşme Uygulamaları | Doğrudan Temin      | Tebligat İşlemleri | Aktif DTN: 24DT628          | 🔅 Platform İşlemleri |
| Doğrudan Temin Ka                                                              | ayıt                                                           |                   |                       |                     |                    |                             | ?                    |
| Genel Bilgiler 🕨 İhtiyaç List                                                  | esi 🕨 Teknik Özel                                              | likler Listesi    | Davet Yapılacak       | Gerçek / Tüzel Kişi | iler 🕨 Ön İzlem    | е                           |                      |
| Teknik özellik / kriter / geçici<br>teminata ilişkin doküman<br>yüklenecek mi? | • Evet                                                         | () Науіг          |                       |                     |                    |                             |                      |
| Yüklenecek Teknik Özellik Listesi:                                             | Dosya Seç Dosya seçilme                                        | di                | ▲ Yükl                | e                   |                    |                             |                      |
| Sözleşme imzalanacak mı?                                                       | ⊖ Evet                                                         | Hayır             |                       |                     |                    |                             |                      |
| Sisteme yüklenecek doküman<br>Yüklenmesine izin verilen dos                    | ıların toplam boyutu <b>100 Mi</b><br>ya formatları : zip, rar | 3'ın altında olma | lıdır.                |                     |                    |                             | M İleri              |

Şekil 7 Teknik Özellikler Listesi ve Sözleşme dokümanları

*"Davet yapılacak mı?"* sorusu EVET seçildiyse **İleri** butonuna tıklandığında *Davet Yapılacak Gerçek / Tüzel Kişiler* ekranı açılır. **Gerçek / Tüzel Kişi Ara** butonu ile listeye eklenen EKAP'a kayıtlı gerçek/tüzel kişilere e-fiyat teklifi verilebilmesine ilişkin davet gönderilecektir.

| 🗼 📐 ekap Tes                                         | st İdaresi        |                 |                 |                       |                     | T                  | Tema ▼             |                      |  |
|------------------------------------------------------|-------------------|-----------------|-----------------|-----------------------|---------------------|--------------------|--------------------|----------------------|--|
| İhale Öncesi Teklif İşlemleri                        | Teminat İşlemleri | Sözleşme Öncesi | Sonuç İşlemleri | Sözleşme Uygulamaları | Doğrudan Temin      | Tebligat İşlemleri | Aktif DTN: 24DT628 | 🔅 Platform İşlemleri |  |
| Doğrudan Temin Kayıt                                 |                   |                 |                 |                       |                     |                    |                    |                      |  |
| Genel Bilgiler                                       | İhtiyaç Listesi   | Teknik Özell    | ikler Listesi   | Davet Yapılacak G     | erçek / Tüzel Kişil | er Ön İzleme       | •                  |                      |  |
| Gerçek kişi / Tüzel kişi<br>T.C. / Yabancı kimlik nu | marası *          | Gerçel          | kişi ⊖Tüzel     |                       | Gerçek / Tüzel Kiş  | i Ara              |                    |                      |  |
| Ad Soyad/Unvan                                       |                   |                 | TCKN/VKN        |                       |                     | Sil                |                    |                      |  |
|                                                      |                   |                 |                 |                       |                     | 9                  |                    |                      |  |
|                                                      |                   |                 |                 |                       |                     | 9                  |                    |                      |  |
| N Geri                                               |                   |                 |                 |                       |                     |                    |                    | M jjeu               |  |

Şekil 8 Davet Yapılacak Gerçek/Tüzel Kişiler

**İleri** butonu ile *Ön İzleme* ekranı açılır. **Kaydet, Duyuru Metnini Yayımla ve/veya Davet Yap** butonu ile doğrudan temin kaydedilir. Duyuru varsa Doğrudan Temin Arama sayfasında yayımlanır. Davet varsa davet edilen gerçek/tüzel kişilere mail gönderilir.

NOT: Duyuru yapılacaksa duyuru tarihi ve saati doğrudan teminin kaydedildiği tarih ve saattir. Fiyat teklifinin verilebileceği son tarih ve saat ile duyuru tarihi ve saati arasında en az 24 saat kontrolü bulunmaktadır.

| test idaresi                                              |                                                                  | -                  | r <mark>∎1</mark> 28 Tema <del>×</del> |                    |
|-----------------------------------------------------------|------------------------------------------------------------------|--------------------|----------------------------------------|--------------------|
| e Öncesi Teklif İşlemleri Teminat İşlemleri Sözleşme      | Öncesi Sonuç İşlemleri Sözleşme Uygulamaları Doğrudan Temin      | Tebligat İşlemleri | Aktif DTN: 24DT628                     | 🗘 Platform İşlemle |
| ığrudan Temin Kayıt                                       |                                                                  |                    |                                        | ?                  |
| Genel Bilgiler 🕨 İhtiyaç Listesi 🕨 Tek                    | nik Özellikler Listesi 🛛 🕨 Davet Yapılacak Gerçek / Tüzel Kişile | r 🕨 Ön İzleme      |                                        |                    |
| Duyuru bilgilerini görüntülemek için tıklayınız           |                                                                  |                    |                                        |                    |
| <u>Test İdaresi</u>                                       |                                                                  |                    |                                        |                    |
| Doğrudan temin numarası :                                 | 24DT628                                                          |                    |                                        |                    |
| İşin / Alımın adı :                                       | kılavuz                                                          |                    |                                        |                    |
| Alımın türü :                                             | Mal                                                              |                    |                                        |                    |
| <u>1-idarenin</u>                                         |                                                                  |                    |                                        |                    |
| a) Adresi : *                                             | test                                                             |                    |                                        |                    |
| b) Telefon ve faks numarası : *                           |                                                                  |                    |                                        |                    |
| c) Elektronik posta adresi :                              |                                                                  |                    |                                        |                    |
| 2-Doğrudan Temin                                          |                                                                  |                    |                                        |                    |
| a) Fiyat teklifinin verilebileceği yer :                  | https://ekap.kik.gov.tr/EKAP                                     |                    |                                        |                    |
| b) Fiyat teklifinin verilebileceği son tarih ve<br>saat : | 31.01.2024                                                       |                    |                                        |                    |
| Alıma / İşe ilişkin kalem bilgilerini görüntülemek için t | klayınız                                                         |                    |                                        |                    |
| Teknik Özellik Listesi                                    | Feknik Özellikler Listesini İndirmek İçin Tıklayınız             |                    |                                        |                    |
| Sözleşme Tasarısı                                         | Sözleşme Tasarısını İndirmek İçin Tıklayınız                     |                    |                                        |                    |
| Davet yapılacak gerçek / tüzel kişi listesini görüntüler  | nek için tıklayınız                                              |                    |                                        |                    |
| Ad Soyad/Unvan                                            | TCKN/VKN                                                         |                    |                                        |                    |
|                                                           |                                                                  |                    |                                        |                    |
|                                                           |                                                                  |                    |                                        |                    |
|                                                           |                                                                  |                    |                                        |                    |
| Geri Dön                                                  |                                                                  | 🗸 Kayde            | t, Duyuru Metnini Yayım                | a ve/veya Davet Y  |

Şekil 9 Doğrudan Temin Kayıt, Duyuru ve/veya Davet işlemi

Fiziki teklif alınacak ya da alım sonucu girilecek doğrudan temin kaydı için, "*E-fiyat teklifi alınacak mı*?" sorusu **HAYIR** olarak seçilir.

| <u>k 📡</u>   | ekap Tes                      | st İdaresi        |                                     |                 |                          |                | •                  | <mark>. 124</mark> | Tema 🔻 |                      |
|--------------|-------------------------------|-------------------|-------------------------------------|-----------------|--------------------------|----------------|--------------------|--------------------|--------|----------------------|
| İhale Öncesi | Teklif İşlemleri              | Teminat İşlemleri | Sözleşme Öncesi                     | Sonuç İşlemleri | Sözleşme Uygulamaları    | Doğrudan Temin | Tebligat İşlemleri |                    |        | 🔯 Platform İşlemleri |
| Doğru        | Doğrudan Temin Kayıt          |                   |                                     |                 |                          |                |                    |                    |        |                      |
| Genel B      | ilgiler                       | İhtiyaç Listesi   | Teknik Öze                          | llikler Listesi | Ön İzleme                |                |                    |                    |        |                      |
| E-fiyat      | teklifi alınacak m<br>urumu * | ı?*               | ○ Evet ○ Alıma ilişkin duyuru. yapı | Hayır           | Alım sonucu<br>girilmesi |                |                    |                    |        |                      |

Şekil 10 Fiziki teklif alınacak/alım sonucu girilecek doğrudan temin kaydı

### 3. DOĞRUDAN TEMİN E-FİYAT TEKLİFİ VERME İŞLEMLERİ

İstekli kullanıcısı tarafından menüde yer alan **Teklif İşlemleri** sekmesi altında **Doğrudan Temin E-Fiyat Teklifi Verme İşlemleri** bağlantısı tıklanır.

| 🗼 📐 ekap                                                        |                                          | 💌 📢 Tema 🔻                                         |  |  |  |  |
|-----------------------------------------------------------------|------------------------------------------|----------------------------------------------------|--|--|--|--|
| İhale İşlemleri İlan İşlemleri Teklif İşlemleri Sözleşme Öncesi | Sorgulama İşlemleri Tebligat İşlemleri   | Summary Contract Notice 🔅 Platform İşlemleri       |  |  |  |  |
| Elektronik Eksiltme                                             | Elektronik Teklif (e-İhale / e-Münferit) | E-İmza / E-İhale / E-Eksiltme Test Araçları        |  |  |  |  |
| Elektronik Eksiltme İmza Yetkilisi Tanımlama                    | E-Teklif Hazırlama/Gönderme              | E-Teklif Hazırlama/Gönderme Testi (Java - e-İhale) |  |  |  |  |
| Elektronik Eksiltme İmza Yetkilisi Tanımlama Yeni               | Durum İzleme Ekranı                      | E-Teklif Hazırlama/Gönderme Testi (.Net - e-İhale) |  |  |  |  |
| Elektronik Eksiltme Teklif İşlemleri                            | E-Tekliflerim                            | E-İmza Geçerlik Kontrolü (Java)                    |  |  |  |  |
|                                                                 | Fiyat Dışı Unsur Bilgi Giriş İşlemleri   | E-İmza Geçerlik Kontrolü (.Net)                    |  |  |  |  |
|                                                                 |                                          | Doğrudan Temin İşlemleri                           |  |  |  |  |
|                                                                 |                                          | Doğrudan Temin E-Fiyat Teklifi Verme İşlemleri     |  |  |  |  |
|                                                                 |                                          |                                                    |  |  |  |  |

Şekil 11 Doğrudan Temin E-Fiyat Teklifi Verme İşlemleri

*Doğrudan Temin E-Fiyat Teklifi Verme İşlemleri* sayfasında *Teklif Ver* sekmesinde duyurusu/daveti yapılan doğrudan teminler listelenmektedir.

🗼 💽 ekap

-

📢 Tema 👻

🔅 Platform İşlemleri

#### Doğrudan Temin E-Fiyat Teklifi Verme İşlemleri

İlan İşlemleri Teklif İşlemleri Sözleşme Öncesi Sorgulama İşlemleri Tebligat İşlemleri

|                               |                     | -                               | ,<br>,                                                  |                        |                                                      |                             |
|-------------------------------|---------------------|---------------------------------|---------------------------------------------------------|------------------------|------------------------------------------------------|-----------------------------|
| Teklif Ver                    | /erilen Teklifer    |                                 |                                                         |                        |                                                      |                             |
| () Aşağıda                    | EKAP üzerinden duyu | ırusu / daveti yapılan doğrudar | n teminler listelenmektedir. 'Tekl                      | if Ver' butonuna tik   | klayarak elektronik ortamda EKAP üzerinden teklif gi | önderebilirsiniz.           |
|                               |                     |                                 | Doğrudan Temin Aran                                     | na Kriterleri          |                                                      |                             |
| DTN 2024                      | ✓ DT                | Tarihi                          | 🃺 Türü Seçiniz 🗸                                        | Teklif Durum           | n Hepsi 🗸 🗸 Ara 🛠                                    | Temizle                     |
| Doğrudan<br>Temin<br>Numarası | İdare               | Alımın Adı                      | Fiyat Teklifinin<br>Verilebileceği Son Tarih ve<br>Saat | Doğrudan Temin<br>Türü | İşlem                                                | Doğrudan<br>Temin<br>Durumu |
| 24DT609                       | Test İdaresi        | İş Kıyafetleri                  | 29.01.2024 17:00                                        | Mal                    | Teklif Ver                                           | Devam Ediyor                |
| 24DT529                       | Test İdaresi        | Sarf Malzemeleri                | 30.01.2024 08:30                                        | Mal                    | Teklifi Geri Çek İndir Güncelle                      | Devam Ediyor                |
|                               |                     |                                 |                                                         |                        |                                                      |                             |

Şekil 12 Teklif verilecek doğrudan teminler listesi

**Teklif Ver** butonu ile açılan ekranda ihtiyaç listesinde bulunan kalemlere ilişkin **Birim Fiyat** bilgisi girilir. Teklif verilebilmesi için her kalem için birim fiyat girilmesi zorunluluğu yoktur.

| k     |       | ekap                                   |                          |                          |                   |   |        | . <mark>⊲ </mark> 41 Te | ema 👻                          |
|-------|-------|----------------------------------------|--------------------------|--------------------------|-------------------|---|--------|-------------------------|--------------------------------|
| İhale | İşlen | ıleri İlan İşlemleri Teklif İşlemleri  | Sözleşme Öncesi Sorgula  | ama İşlemleri Tebligat i | İşlemleri         |   |        | Summary Contrac         | ct Notice 📫 Platform İşlemleri |
| Do    | ğr    | udan Temin E-Fi                        | yat Teklifi Ve           | rme İşleml               | leri              |   |        |                         |                                |
|       |       |                                        |                          | Teklif                   | Verme İşlemi      |   |        |                         |                                |
| 240   | OT62  | 8 No'lu Alımın Kalemlerine             | İlişkin Teklif Bilgileri |                          |                   |   |        |                         | 📢 Doğrudan Temin Seç           |
|       | Sıra  | İş Kaleminin Adı ve Kısa<br>Açıklaması | Menşei                   | Birim Fiyat              | Para Birimi       |   | Miktar | Birim                   | Toplam Fiyat                   |
|       | 1     | İş Kıyafeti                            | Yerli X 🔻                | 12500                    | TRY (Türk Lirası) |   | 100,00 | 100 adet                | 1.250.000,00                   |
|       | 2     | Tulum                                  | Yerli × •                | 10000,00                 | TRY (Türk Lirası) | Ŧ | 500,00 | adet                    | 5.000.000,00                   |
|       |       |                                        |                          |                          |                   |   |        |                         |                                |
|       |       |                                        |                          |                          |                   |   |        | Toplam 6.2              | 250.000,00 TL                  |
|       |       |                                        |                          |                          |                   |   |        | Toplam                  | Kayıt Sayısı:2                 |
|       |       |                                        |                          |                          |                   |   |        | Teklif ver              | Teklifi İndir                  |
|       |       |                                        |                          |                          |                   |   |        |                         |                                |

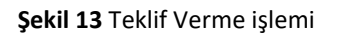

**Teklif Ver** butonu ile açılan ekranda **Evet, teklif gönder** butonuna tıklanarak onay verilir. E-imzaya gerek olmadan e-fiyat teklif verme işlemi tamamlanır.

| ğrı  | udan Temin E-F                         | Fiyat Teklifi Ve           | erme İşlem          | leri                    |          |            |                    |
|------|----------------------------------------|----------------------------|---------------------|-------------------------|----------|------------|--------------------|
| DT62 | 8 No'lu Alımın Kalemlerin              | ne İlişkin Teklif Bilgiler | Teklif              | Verme İşlemi            |          |            | 📢 Doğrudan Temin S |
| Sıra | İş Kaleminin Adı ve Kısa<br>Açıklaması | Menşei                     | Birim Fiyat         | Para Birimi             | Miktar   | Birim      | Toplam Fiyat       |
| 1    | İş Kıyafeti                            | Yerli 🗙 💌                  | 12500               | TRY (Türk Lirası)       | ▼ 100,00 | 100 adet   | 1.250.000,0        |
| 2    | Tulum                                  | Yerli 🗙 🔻                  | 10000               | TRY (Türk Lirası)       | ▼ 500,00 | adet       | 5.000.000,0        |
|      |                                        |                            | C                   | !                       |          | Toplam Ka  | iyit Sayısı:2      |
|      |                                        |                            | Teklif Gö           | önderilecek             | !        | Teklif ver | Teklifi İndir      |
|      |                                        | E-te                       | klifinizi göndermel | k istediğinizden emin m | isiniz ? |            |                    |
|      |                                        |                            | Hayır               | Evet, teklif gönder     |          |            |                    |

Şekil 14 Teklif Gönderme onayı

Teklif gönderildiğine dair başarı mesajı gösterilir. **Teklifi İndir** butonu ile *Birim Fiyat Teklif Cetveli* indirilebilir.

| k 🕯        | 🗲 ekap                                     |                          |                        |                   |          | 🔹 📲 🛃 Tema 👻            |                        |
|------------|--------------------------------------------|--------------------------|------------------------|-------------------|----------|-------------------------|------------------------|
| İhale İşle | mleri İlan İşlemleri Teklif İşlemleri      | Sözleşme Öncesi Sorgul   | ama İşlemleri Tebligat | İşlemleri         |          | Summary Contract Notice | e 🔅 Platform İşlemleri |
| Doğı       | rudan Temin E-F                            | iyat Teklifi Ve          | rme İşleml             | leri              |          |                         |                        |
| <b>∠</b>   | Teklif verme işlemi başarılıdır.           |                          |                        |                   |          |                         |                        |
| 24DT6      | 3 <mark>28</mark> No'lu Alımın Kalemlerine | ilişkin Teklif Bilgileri | Teklif                 | Verme İşlemi      |          | 1                       | 📢 Doğrudan Temin Seç   |
| Sıra       | İş Kaleminin Adı ve Kısa<br>Açıklaması     | Menşei                   | Birim Fiyat            | Para Birimi       | Miktar   | Birim                   | Toplam Fiyat           |
| 1          | İş Kıyafeti                                | Yerli 🗙 🔻                | 12500                  | TRY (Türk Lirası) | • 100,00 | 100 adet                | 1.250.000,00           |
| 2          | Tulum                                      | Yerli 🗙 💌                | 10000                  | TRY (Türk Lirası) | ▼ 500,00 | adet                    | 5.000.000,00           |
|            |                                            |                          |                        |                   |          |                         |                        |
|            |                                            |                          |                        |                   |          | Toplam 6.250.0          | 00,00 TL               |
|            |                                            |                          |                        |                   |          |                         | Teklifi İndir          |

Şekil 15 Teklifi indirme işlemi

E - fiyat teklifinin verilebileceği son tarih ve saate kadar gönderilen e-fiyat teklifi "Teklifi Geri Çek" butonu ile EKAP üzerinden geri çekilebilir veya "Güncelle" butonu ile e-fiyat teklifi geri çekilerek yeniden e-fiyat teklifi verilebilir.

|                            |              |                | Doğrudan Temin Ar                                       | ama Kriterleri         |                  |       |          |                             |
|----------------------------|--------------|----------------|---------------------------------------------------------|------------------------|------------------|-------|----------|-----------------------------|
| DTN 2024                   | V DT 6       | i28 Tarihi     | III Türü Seçiniz                                        | ✓ Teklif Durum         | Hepsi            | •     | Q Ara    | X Temizle                   |
| Doğrudan Temin<br>Numarası | İdare        | Alımın Adı     | Fiyat Teklifinin<br>Verilebileceği Son Tarih ve<br>Saat | Doğrudan Temin<br>Türü |                  | İşlem |          | Doğrudan<br>Temin<br>Durumu |
|                            |              |                |                                                         |                        |                  |       |          |                             |
| 24DT628                    | Test İdaresi | İş Kıyafetleri | 31.01.2024 08:30                                        | Mal                    | Teklifi Geri Çek | İndir | Güncelle | Devam Ediyor                |

Şekil 16 Teklifi geri çekme ve güncelleme işlemleri

İndir butonu ile Birim Fiyat Teklif Cetveli gösterilir.

| Sıra<br>No | Mal<br>Kaleminin<br>Adı ve Kısa<br>Açıklaması | Birimi             | Miktarı | Teklif<br>Edilen<br>Birim Fiyat<br>(Para birimi<br>belirtilerek) | B<br>Tutarı (Para<br>birimi<br>belirtilerek) | İstekli<br>Bilgileri |  |  |
|------------|-----------------------------------------------|--------------------|---------|------------------------------------------------------------------|----------------------------------------------|----------------------|--|--|
| 1          | İş Kıyafeti                                   | 100 adet           | 100     | 12500                                                            | 1.250.000 TRY                                | -                    |  |  |
| 2          | Tulum                                         | adet               | 500     | 10000                                                            | 5.000.000 TRY                                |                      |  |  |
|            | Т                                             | oplam Tutar (K.D.V | Hariç)  |                                                                  | 6.250.000,00<br>TRY                          |                      |  |  |

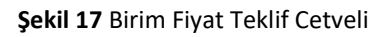

Doğrudan Temin E-Fiyat Teklifi Verme İşlemleri sayfasında Verilen Teklifler sekmesinde teklif verilen doğrudan teminler listelenmektedir.

| k 💽 ekap                                                                                                    |                         |                      |
|----------------------------------------------------------------------------------------------------|-------------------------|----------------------|
| İhale İşlemleri İlan İşlemleri Teklif İşlemleri Sözleşme Öncesi Sorgulama İşlemleri Tebligat İşlemleri                                                 | Summary Contract Notice | 😰 Platform İşlemleri |
| Doğrudan Temin E-Fiyat Teklifi Verme İşlemleri                                                                                                    |                         |                      |
| Teklif Ver Verilen Teklifer                                                                                                    |                         |                      |
| E-Fiyat Teklifleri                                                                                                    |                         |                      |
| DTN 2024 V DT Tarihi Doğrudan Temin Durumu Seçiniz                                                                                                    | ~                       | Q Ara                |
| 24DT369   Test İdaresi   deneme 1   Doğrudan Temin İptal Edilmiş<br>- 24DT585   Sanal İdare   Mal ihalesi hizmet ekli   Doğrudan Temin Sonuçlandırıldı |                         |                      |
| - Iş Kıyafetleri Geçerlidir.   Uygun (Alım Yapılacak Kişi)                                                                                             |                         |                      |
| - Julian Gegenialit. 1 Oygun (Allin Taphatak Kişi)                                                                                                    |                         | 1                    |
| – Eldiven E-fiyat teklifiniz uygun bulunmamıştır.                                                                                                    |                         |                      |
| Cabil 40 ) / aritan tabiffanin damana                                                                                                    |                         |                      |

#### 4. TEKLİF DEĞERLENDİRME İŞLEMLERİ

Fiyat tekliflerinin verilebileceği son tarih ve saat geldiğinde idare kullanıcısı tarafından **Doğrudan Temin Teklif Değerlendirme** butonuna tıklanır.

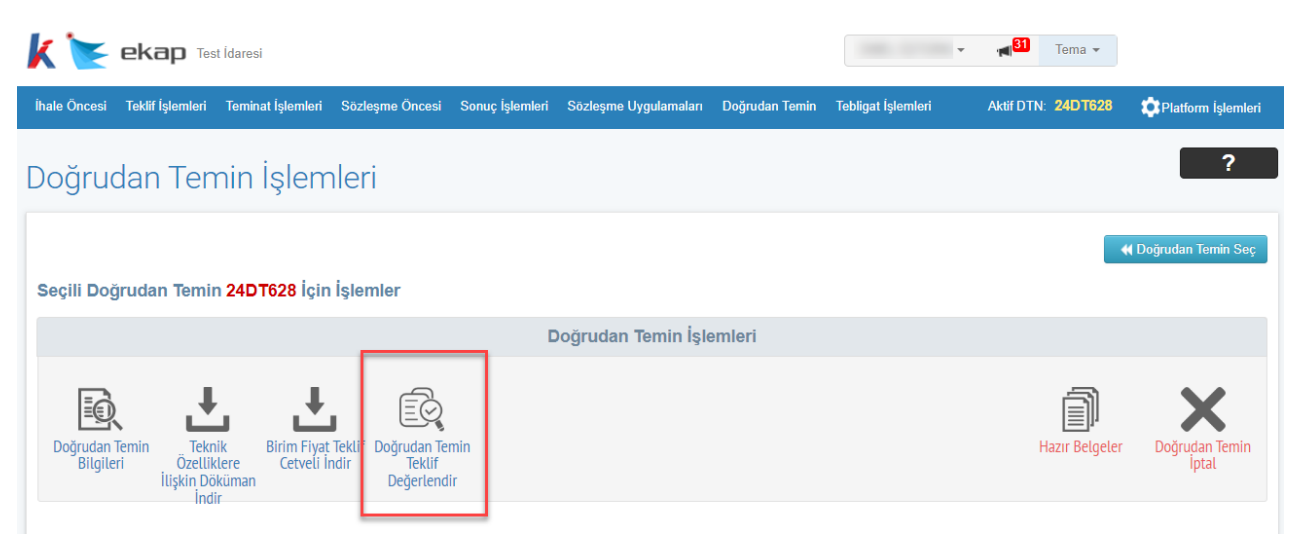

Şekil 19 Doğrudan Temin Teklif Değerlendirme

*Doğrudan Temin Teklif Değerlendirme* sayfasında doğrudan temin yöntemiyle yapılan alıma ilişkin tüm kalemler listelenir.

| k 💽          | ekap Tes           | t İdaresi         |                      |                 |                       |                                                                                                    | •                  | . <mark></mark> | Tema 🔻  |                     |
|--------------|--------------------|-------------------|----------------------|-----------------|-----------------------|----------------------------------------------------------------------------------------------------|--------------------|-----------------|---------|---------------------|
| İhale Öncesi | Teklif İşlemleri   | Teminat İşlemleri | Sözleşme Öncesi      | Sonuç İşlemleri | Sözleşme Uygulamaları | Doğrudan Temin                                                                                                  | Tebligat İşlemleri | Aktif DTN:      | 24DT628 | Platform İşlemleri  |
| Doğru        | dan Ten            | nin Teklif        | Değerler             | ndirme          |                       |                                                                                                    |                    |                 |         |                     |
| Toplam P     | Kalem: 2   Tekli   | f Verilen Kalem:  | 2   Değerlendiril    | en Kalem: 0     |                       | Aiktar                                                                                                    | Bir                | m               |         | K Geri Dön          |
| 1            | İş Kıyafeti        | iş Kurcınını      | Aut ve Kisu Aşıklanı |                 | 100,00                | in the second second second second second second second second second second second second second second second | 100 adet           |                 |         | eklifleri Göster    |
| 2            | Tulum              |                   |                      |                 | 500,00                |                                                                                                    | adet               |                 |         | eklifleri Göster    |
|              |                    |                   |                      |                 |                       |                                                                                                    |                    |                 |         |                     |
|              |                    |                   |                      |                 |                       |                                                                                                    |                    |                 | То      | plam Kayıt Sayısı:2 |
|              |                    |                   |                      |                 |                       |                                                                                                    |                    |                 |         |                     |
|              |                    |                   |                      |                 |                       |                                                                                                    |                    |                 |         |                     |
| → Tebli      | gat göndermek için | tiklayınız        |                      |                 |                       |                                                                                                    |                    |                 |         |                     |

Şekil 20 Alıma ilişkin kalemlerin listelenmesi

Teklifleri Göster butonu ile ilgili kaleme verilen teklifler listelenir.

| k 💽                                                                                                    | ekap Test İda                              | aresi            |                      |                 |                       |                       | •                       | . <mark>, ∎<sup>31</sup> Tema -</mark> |                         |
|----------------------------------------------------------------------------------------------------|--------------------------------------------|------------------|----------------------|-----------------|-----------------------|-----------------------|-------------------------|----------------------------------------|-------------------------|
| İhale Öncesi                                                                                                   | Teklif İşlemleri Te                        | eminat İşlemleri | Sözleşme Öncesi      | Sonuç İşlemleri | Sözleşme Uygulamaları | Doğrudan Temin        | Tebligat İşlemleri      | Aktif DTN: 24DT628                     | र्द्धPlatform İşlemleri |
| Doğruc                                                                                                    | dan Temi                                   | n Teklif         | Değerler             | ndirme          |                       |                       |                         |                                        |                         |
| Toplam K                                                                                                    | Kalem: 2   Teklif V                        | erilen Kalem:    | 2   Değerlendiril    | en Kalem: 0     |                       |                       |                         |                                        | 📢 Geri Dön              |
| Sira                                                                                                    |                                            | İş Kaleminin     | Adı ve Kısa Açıklam  | ası             | I                     | Miktar                | Birir                   | n                                      | İşlem                   |
| 1                                                                                                    | İş Kıyafeti                                |                  |                      |                 | 100,00                |                       | 100 adet                |                                        | eklifleri Göster        |
| 2                                                                                                    | Tulum                                      |                  |                      |                 | 500,00                |                       | adet                    |                                        | eklifleri Göster        |
|                                                                                                    |                                            |                  |                      |                 |                       |                       |                         |                                        |                         |
|                                                                                                    |                                            |                  |                      |                 |                       |                       |                         | То                                     | plam Kayıt Sayısı:2     |
|                                                                                                    |                                            |                  | 24DT628 No' lu       | ı Doğrudan T    | emin 'İş Kıyafeti' K  | alemine Ait E-I       | Fiyat Teklif Listesi    |                                        |                         |
|                                                                                                    | E-Fiyat teklifleri tut<br>belirlenecektir. | ara göre sırala  | nmaktadır. Teklifi i | darece "Uygun"  | bulunanlar arasından  | en düşük teklif esa   | ısına göre Alım Yapılad | cak Kişi EKAP tarafında                | an otomatik             |
|                                                                                                    | Gerçek/Tüzel Kişi                          | TCKN/VKN         |                      | Adres - Tele    | fon T                 | eklif Tutarı (TRY)    | Teklif Durumu           | Teklif Değe                            | erlendirme              |
| -                                                                                                    | TCKN:                                      |                  |                      |                 |                       | 1.250.000,00<br>indir |                         | Uygun                                  | Uygun Değil             |
| T and the second second second second second second second second second second second second second second se | TCKN:                                      |                  |                      |                 |                       | 1.500.000,00<br>indir |                         | Uygun                                  | Uygun Değil             |
|                                                                                                    |                                            |                  |                      |                 |                       |                       |                         |                                        |                         |
|                                                                                                    |                                            |                  |                      |                 |                       |                       |                         | То                                     | plam Kayıt Sayısı:2     |
|                                                                                                    |                                            |                  |                      |                 |                       |                       |                         |                                        |                         |
| → Teblig                                                                                                    | gat göndermek için tıkl                    | ayınız           |                      |                 |                       |                       |                         | 1 . Kaleme Verilen                     | Teklifleri Değerlendir  |

#### Şekil 21 E-Fiyat Teklif Listesi

İlgili kaleme ilişkin verilen e-fiyat teklifleri listelenir ve Uygun/Uygun Değil değerlendirmesi yapılır.

| 24DT62                                                            | 8 No' lu Doğrudan Temin 'İş Kı          | ıyafeti' Kalemine Ait E-F      | iyat Teklif Listesi      |                                     |
|-------------------------------------------------------------------|-----------------------------------------|--------------------------------|--------------------------|-------------------------------------|
| E-Fiyat teklifleri tutara göre sıralanmaktadı<br>belirlenecektir. | r. Teklifi idarece "Uygun" bulunanlar a | ırasından en düşük teklif esas | sına göre Alım Yapılacak | Kişi EKAP tarafından otomatik       |
| Gerçek/Tüzel Kişi TCKN/VKN                                        | Adres - Telefon                         | Teklif Tutarı (TRY)            | Teklif Durumu            | Teklif Değerlendirme                |
| TCKN:                                                             |                                         | 1.250.000,00<br>indir          | Uygun 🚽 💻                | Uygun Uygun Değil                   |
| TCKN:                                                             |                                         | 1.500.000,00                   | Uygun Değil              | Uygun Uygun Değil                   |
|                                                                   |                                         |                                |                          | Toplam Kayıt Say                    |
| Tablicat geodormek isin tiktuwarz                                 |                                         |                                |                          | 1 Kalama Varilan Takifilari Doğarla |
| reoligar gondermek için diklayılır.                               |                                         |                                |                          | T. Kaleme venien rekinen Degene     |

Şekil 22 Uygun/Uygun Değil seçiminin yapılması

"Uygun Değil" seçimi yapıldığında teklifin uygun olmama gerekçesi otomatik olarak "*E-fiyat teklifiniz uygun bulunmamıştır*." gösterilir ve kullanıcı tarafından güncellenebilir.

| k  |      | ekap Test İdaresi        |                                       |              |       | ral <sup>89</sup> Tema + |                    |
|----|------|--------------------------|---------------------------------------|--------------|-------|--------------------------|--------------------|
| ĺh |      |                          |                                       |              |       |                          |                    |
| D  |      |                          | Lütfen teklifin uygun olma<br>yazınız | ama nedenini |       |                          |                    |
|    |      |                          | E-fiyat teklifiniz uygun bulunmamıştı | r.           |       |                          |                    |
|    | Sira | İş Kaleminin Adı ve Kısa |                                       |              | Birim |                          |                    |
|    | 1    |                          | Kaulat                                | Konst        |       |                          |                    |
|    | 2    | Tulum                    | Kayüet                                | Кара         | adet  |                          |                    |
|    |      |                          |                                       |              |       |                          |                    |
|    |      |                          |                                       |              |       | Тор                      | lam Kayıt Sayısı:2 |

Şekil 23 Uygun olmama gerekçesinin girilmesi

...Kaleme Verilen Teklifleri Değerlendir butonu ile teklifi "Uygun" bulunanlar arasından en düşük teklif "Alım Yapılacak Kişi" olarak sistem tarafından belirlenir.

| 24DT6                                                            | 28 No' lu Doğrudan Temin 'İş Kış           | yafeti' Kalemine Ait E-F      | iyat Teklif Listesi     |                                      |
|------------------------------------------------------------------|--------------------------------------------|-------------------------------|-------------------------|--------------------------------------|
| E-Fiyat teklifleri tutara göre sıralanmaktar<br>belirlenecektir. | dır. Teklifi idarece "Uygun" bulunanlar ar | rasından en düşük teklif esa: | sına göre Alım Yapılaca | ık Kişi EKAP tarafından otomatik     |
| Gerçek/Tüzel Kişi TCKN/VKN                                       | Adres - Telefon                            | Teklif Tutarı (TRY)           | Teklif Durumu           | Teklif Değerlendirme                 |
| ТСКИ:                                                            | Aug. 100 10000                             | 1.250.000,00<br>indir         | Uygun                   | Uygun (Alım Yapılacak Kişi)          |
| TCKN:                                                            |                                            | 1.500.000,00                  | Uygun Değil             | <b></b>                              |
|                                                                  |                                            |                               |                         |                                      |
|                                                                  |                                            |                               |                         | Toplam Kayıt Say                     |
| Tebligat göndermek için tıklayınız                               |                                            |                               |                         | 1 . Kaleme Verilen Teklifleri Değerl |

Şekil 24 Alım Yapılacak Kişinin belirlenmesi

Teklif değerlendirmesi tamamlanan bir kaleme ilişkin teklif değerlendirme işlemi geri alınabilir.

| k 💽          |                                                                      | st İdaresi         |                 |                 |                       |                | •                  | · <mark>1</mark> 31 | Tema 👻           |                       |  |  |  |  |
|--------------|----------------------------------------------------------------------|--------------------|-----------------|-----------------|-----------------------|----------------|--------------------|---------------------|------------------|-----------------------|--|--|--|--|
| İhale Öncesi | Teklif İşlemleri                                                     | Teminat İşlemleri  | Sözleşme Öncesi | Sonuç İşlemleri | Sözleşme Uygulamaları | Doğrudan Temin | Tebligat İşlemleri | Aktif DTN           | 24DT628          | 🔅 Platform İşlemleri  |  |  |  |  |
| Doğru        | Doğrudan Temin Teklif Değerlendirme                                  |                    |                 |                 |                       |                |                    |                     |                  |                       |  |  |  |  |
| Toplam P     | Toplam Kalem: 2   Teklif Verilen Kalem: 2   Değerlendirilen Kalem: 1 |                    |                 |                 |                       |                |                    |                     |                  |                       |  |  |  |  |
| Sira         | İş                                                                   | Kaleminin Adı ve K | ısa Açıklaması  |                 | Miktar                | Birim          |                    |                     | İşlem            |                       |  |  |  |  |
| 1            | İş Kıyafeti                                                          |                    |                 | 100,00          |                       | 100 adet       | Teklifleri         | Göster              | E-Fiyat Teklif D | Değerlendirme Geri Al |  |  |  |  |
| 2            | Tulum                                                                |                    |                 | 500,00          |                       | adet           |                    | Те                  | eklifleri Göster |                       |  |  |  |  |
|              |                                                                      |                    |                 |                 |                       |                |                    |                     |                  |                       |  |  |  |  |
|              |                                                                      |                    |                 |                 |                       |                |                    |                     | То               | plam Kayıt Sayısı:2   |  |  |  |  |

Şekil 25 Teklif değerlendirme işlemini geri alma

| Sira | İş Kaleminin Adı ve Kısa Açıklaması                                                                    | Miktar                                                                          | Birim                                                   |                                             | İşlem                                                                     |
|------|----------------------------------------------------------------------------------------------------|---------------------------------------------------------------------------------|---------------------------------------------------------|---------------------------------------------|---------------------------------------------------------------------------|
| 1    | İş Kıyafeti                                                                                            | 100,00                                                                          | 100 adet                                                | Teklifleri Göster                           | E-Fiyat Teklif Değerlendirme Geri Al                                      |
| 2    | Tulum                                                                                                  | 500,00                                                                          | adet                                                    | _                                           | eklifleri Göster                                                          |
|      | 24DT                                                                                                   |                                                                                 | i <b>stesi</b><br>Yapılacak Kişi EKAP tarafından otomi  |                                             |                                                                           |
| 0    | E-Fiyat teklifleri tutara göre sıralanmakta<br>belirlenecektir.                                        | -Fiyat Teklif değ<br>geri alına                                                 | erlendirmesi<br>acak !                                  | Yapılacak Kişi Ek                           | AP tarafından otomatik                                                    |
| 0    | E-Fiyat teklifleri tutara göre sıralanmaktı<br>belirlenecektir.<br>E-Fiy                               | -Fiyat Teklif değ<br>geri alına<br>vat teklif değerlendirilmesini ge<br>misiniz | erlendirmesi<br>acak !<br>ri almak istediğinizden emin  | Yapılacak Kişi Ek                           | AP tarafından otomatik                                                    |
| 0    | E-Fiyat teklifleri tutara göre sıralanmaktı<br>belirlenecektir.<br>Gerçek/Tüzel Kişi TCKN/VKN<br>TCKN: | -Fiyat Teklif değ<br>geri alına<br>vat teklif değerlendirilmesini ge<br>misiniz | gerlendirmesi<br>acak !<br>ri almak istediğinizden emin | Yapılacak Kişi Ek<br>Teklif Durumu<br>Uygun | AP tarafından otomatik<br>Teklif Değerlendirme<br>Uygun (Alım Yapılacak H |

E-Fiyat Teklif Değerlendirme Geri Al butonu ile açılan ekranda geri alma işlemi onaylanır.

Şekil 26 E-fiyat teklif değerlendirmesini geri alma işlem onayı

E-fiyat teklif değerlendirme işlemi geri alınan doğrudan temin kalemleri teklif değerlendirme öncesine döndürülür.

#### Doğrudan Temin Teklif Değerlendirme

| Sıra | İş Kaleminin Adı ve Kısa Açıklaması | Miktar | Birim    | İşlem             |
|------|-------------------------------------|--------|----------|-------------------|
| 1    | İş Kıyafeti                         | 100,00 | 100 adet | Teklifleri Göster |
| 2    | Tulum                               | 500,00 | adet     | Teklifleri Göster |
|      |                                     |        |          |                   |

Şekil 27 Teklif değerlendirme işlemi geri alınan kalemler listesi

#### 5. TEBLİGAT İŞLEMİ

Belge istenilmesi, numune sunulması, sözleşme imzalanması öngörülmüşse sözleşmeye davet yapılması, sözleşme imzalanması öngörülmemişse işin ifasına veya malın teslimine davet yapılması vb. nedenlerle doğrudan temine e-fiyat teklifi veren istekliye tebligat göndermek için *Doğrudan Temin Teklif Değerlendirme* ekranındaki **Tebligat göndermek için tıklayınız** butonuna tıklanır.

| E-Fiyat teklifleri tutara göre sıralanmaktadır. Teklifi idarece "Uygun" bulunanlar arasından en düşük teklif esasına göre Alım Yapılacak Kişi EKAP tarafından otomatik belirlenecektir. |                                                             |                                                                                                    |                                                                                                    |  |  |  |  |  |  |  |  |
|----------------------------------------------------------------------------------------------------|-------------------------------------------------------------|----------------------------------------------------------------------------------------------------|----------------------------------------------------------------------------------------------------|--|--|--|--|--|--|--|--|
| Adres - Telefon                                                                                                    | Teklif Tutarı (TRY)                                         | Teklif Durumu                                                                                                    | Teklif Değerlendirme                                                                                                    |  |  |  |  |  |  |  |  |
|                                                                                                    | 5.000.000,00                                                | Uygun                                                                                                    | Uygun (Alım Yapılacak Kiş                                                                                                    |  |  |  |  |  |  |  |  |
|                                                                                                    | 14.000.000,00                                               | Uygun                                                                                                    |                                                                                                    |  |  |  |  |  |  |  |  |
|                                                                                                    |                                                             |                                                                                                    |                                                                                                    |  |  |  |  |  |  |  |  |
|                                                                                                    |                                                             |                                                                                                    | Toplam Kayıt Sayıs                                                                                                    |  |  |  |  |  |  |  |  |
|                                                                                                    | klifi idarece "Uygun" bulunanlar arasınd<br>Adres - Telefon | klifi idarece "Uygun" bulunanlar arasından en düşük teklif esasına göre<br>Adres - Telefon Teklif Tutarı (TRY)<br>5.000.000.00<br>indir<br>14.000.000.00<br>indir | klifi idarece "Uygun" bulunanlar arasından en düşük teklif esasına göre Alım Yapılacak Kişi EK<br>Adres - Telefon Teklif Tutarı (TRY) Teklif Durumu<br>5.000.000,00<br>irdir Uygun<br>14.000.000,00<br>indir Uygun |  |  |  |  |  |  |  |  |

Şekil 28 Tebligat gönderme butonu

Ayrıca *Doğrudan Temin İşlemleri* ekranında **Tebligat Gönder** butonuna tıklanarak tebligat düzenleme ekranı açılır.

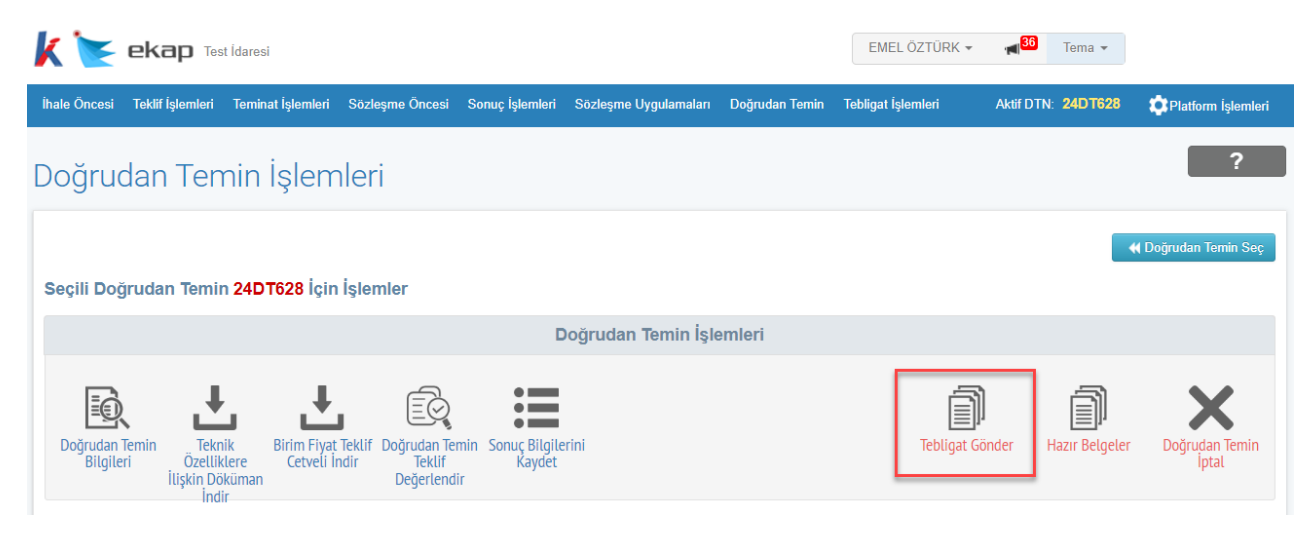

Şekil 29 Tebligat gönderme butonu

Tebligat türü *Diğer* seçilir ve **İlerle** butonuna tıklanır.

| 🗼 눝 ekap Test İdaresi                       |                       |                 |                       |                | •                  | Tema ▼             |                      |
|---------------------------------------------|-----------------------|-----------------|-----------------------|----------------|--------------------|--------------------|----------------------|
| İhale Öncesi Teklif İşlemleri Teminat İşlen | nleri Sözleşme Öncesi | Sonuç İşlemleri | Sözleşme Uygulamaları | Doğrudan Temin | Tebligat İşlemleri | Aktif DTN: 24DT628 | Platform İşlemleri   |
| Tebligat Kayıt                              |                       |                 |                       |                |                    |                    |                      |
|                                             |                       |                 |                       |                |                    |                    | 📢 Doğrudan Temin Seç |
| Lütfen kullanmak istediğiniz tebliş         | jat türünü seçiniz    |                 |                       |                |                    |                    |                      |

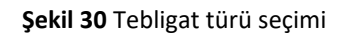

Tebligat düzenleme ekranında bilgiler girilir ve Kaydet ve Gönder butonuna tıklanır.

| 🗼 📐 ekap Test İdaresi                                 |                                                         | - ni <mark>86</mark>                 | Tema 👻                         |
|-------------------------------------------------------|---------------------------------------------------------|--------------------------------------|--------------------------------|
| İhale Öncesi Teklif İşlemleri Teminat İşlemleri Sözle | me Öncesi Sonuç İşlemleri Sözleşme Uygulamaları Doğruda | n Temin Tebligat İşlemleri Aktif DTN | : 24DT628 🏟 Platform İşlemleri |
| Tebligat Kayıt                                        |                                                         |                                      | ?                              |
| Diğer                                                 |                                                         |                                      |                                |
| İdare Adı                                             | Test idaresi                                            |                                      |                                |
| İdare Yetkilisinin Adı Soyadı                         |                                                         |                                      |                                |
| İdare Yetkilisinin Görevi                             | test                                                    |                                      |                                |
| 2. İdare yetkilisi var mı?                            |                                                         |                                      |                                |
| Konu                                                  | Malın teslimine ilişkin davet tebligatı                 |                                      |                                |
| Açıklama                                              | □ B I <u>U</u> ;= :=                                    |                                      |                                |
|                                                       | malın teslimine ilişkin davet tebligatı                 |                                      |                                |
| Ek Dosya Yükleme                                      | × Sil                                                   |                                      | 1                              |
| Seçiniz                                               | TCKN/VKN ile Kişi Ekleme 👻                              |                                      |                                |
| TC Kimlik No *                                        | L Getir                                                 |                                      |                                |
| Ön<br>İzleme Seç                                      | Ad/Soyad/Unvan                                          |                                      | VKN/TCKN XII<br>Sil            |
| Q .                                                   |                                                         | -                                    | TCKN:                          |
| 🖌 Geri Dòn                                            |                                                         |                                      | C Kaydet ve Gönder             |

Şekil 31 Tebligat düzenleme ekranı

## 6. SONUÇ BİLGİLERİNİN GÖNDERİLMESİ

Doğrudan temine ait tüm kalemlerin teklif değerlendirmesi tamamlandıktan sonra, *Doğrudan Temin İşlemleri* sayfasında **Sonuç Bilgilerini Kaydet** butonuna tıklanır.

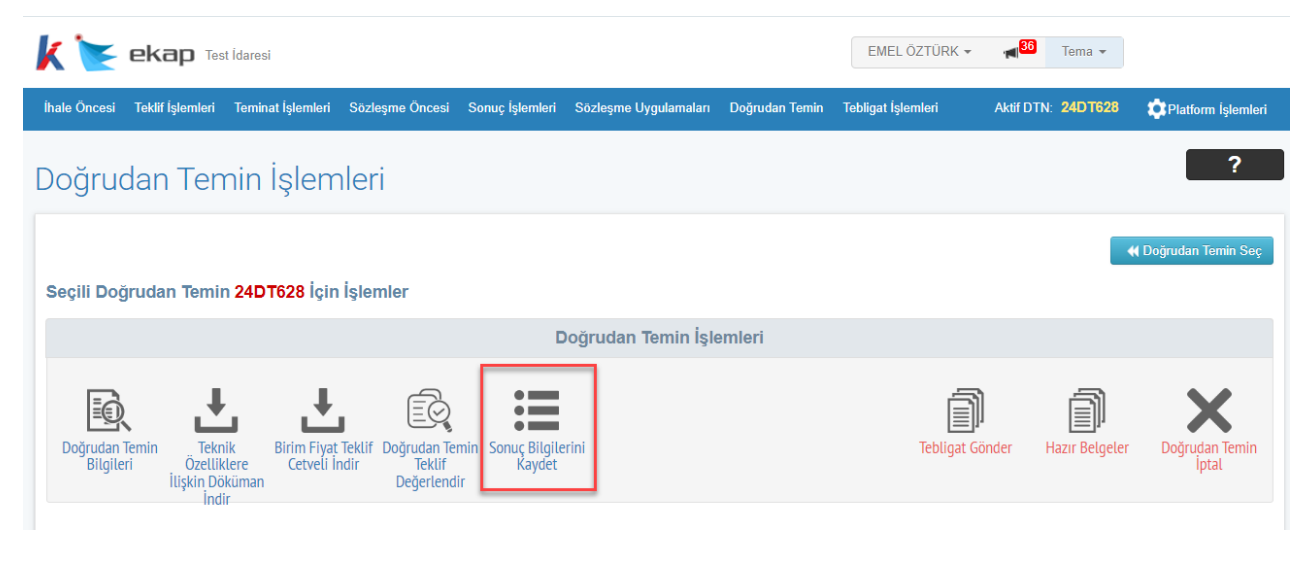

Şekil 32 Sonuç Bilgilerini Kaydet butonu

Sonuç bilgilerini göndermek için; *Alım Yapılan Gerçek/Tüzel Kişiler* ve *Kalem Bilgileri* kontrol edilir. *Sözleşme Bilgileri* alanında sözleşme imzalanması öngörülmüşse sözleşme tarihi, öngörülmemişse alım tarihi ile sonuç duyurusu yayımlanma bilgisi girilir.

| F     | Íhale Önc                      | esi Teklif İşlemleri                                 | Teminat İşl              | emleri S                | Sözleşme Öncesi                        | Sonuç İşlemleri S                                                         | özleşme Uygulamaları            | Doğrudan Temir | Tebligat İşlemleri         | 24DT628 👤         | 🔅 Platform İşlemleri     |
|-------|--------------------------------|------------------------------------------------------|--------------------------|-------------------------|----------------------------------------|---------------------------------------------------------------------------|---------------------------------|----------------|----------------------------|-------------------|--------------------------|
| Seçil | i Doğru                        | dan Temin 24D                                        | T628 İçir                | ı İşleml                | er                                     |                                                                           |                                 |                |                            |                   |                          |
|       |                                |                                                      |                          |                         |                                        | Doğruc                                                                    | lan Temin İşleml                | leri           |                            |                   |                          |
| Doğ   | rudan Tem<br>Bilgileri         | in Teknik<br>Özelliklere<br>İlişkin Döküman<br>İndir | Birim Fiyat<br>Cetveli İ | J<br>t Teklif D<br>ndir | oğrudan Temin<br>Teklif<br>Değerlendir | Sonuç Bilgilerini<br>Kaydet                                               |                                 |                | Tebligat Gönd              | er Hazır Belgeler | Doğrudan Temin<br>İptal  |
|       |                                |                                                      |                          |                         |                                        | Alım Yapıla                                                               | ın Gerçek/Tüzel                 | Kişiler        |                            |                   |                          |
|       | Hızlı Al                       | ama<br>Adı Soyad                                     | lı/Ticaret Uı            | ıvanı                   | Ara                                    |                                                                           |                                 |                |                            |                   |                          |
|       |                                |                                                      |                          | Toplam H                | Kayıt Sayısı:1                         |                                                                           |                                 |                |                            |                   |                          |
|       |                                |                                                      |                          |                         |                                        | к                                                                         | alem Bilgileri                  |                |                            |                   |                          |
|       |                                |                                                      |                          |                         |                                        |                                                                           |                                 |                |                            | Bi                | rim Fiyat Teklif Cetveli |
|       |                                | Hızlı Arama                                          |                          |                         |                                        |                                                                           |                                 |                |                            |                   | Ara                      |
| Sıra  | İş Kalı                        | eminin Adı ve Kısa<br>Açıklaması                     | Menșei                   | Miktar                  | Birim                                  | Okas Kodu / Kal                                                           | em Adı Birim F                  | iyat Toplar    | n Fiyat Para Birimi        | İstekli           | İşlemler                 |
| 1     | İş Kıyafe                      | ŧti                                                  | Yerli                    | 100,000                 | 100 adet                               | 18100000 - İş kıy<br>özel iş giysisi ve<br>rları<br><b>Alım Türü: MAL</b> | yafetleri,<br>aksesua<br>12.500 | 1.250.00       | 00,00 TRY (Türk<br>Lirası) |                   |                          |
| 2     | Tulum                          |                                                      | Yerli                    | 500,000                 | adet                                   | 18114000 - Tulu<br>Alım Türü: MAL                                         | mlar 10.000                     | 5.000.0        | 00,00 TRY (Türk<br>Lirası) |                   |                          |
|       |                                |                                                      |                          |                         |                                        |                                                                           |                                 |                |                            | То                | plam Kayıt Sayısı:2      |
|       |                                |                                                      |                          |                         |                                        | Söz                                                                       | zleşme Bilgileri                |                |                            |                   |                          |
|       | Sözleşm<br>Sözleşm<br>Sonuç dı | e imzalanacak mı<br>e Tarihi *<br>uyurusu yayımlan   | l? *<br>acak mı? ⁵       |                         | Evet C                                 | Hayır<br>Hayır                                                            |                                 |                |                            |                   |                          |
|       |                                |                                                      |                          |                         |                                        |                                                                           |                                 |                |                            | Sol               | nuç Bilgilerini Gönder   |

Şekil 33 Sonuç bilgilerinin gönderilmesi

**Sonuç Bilgilerini Gönder** butonu ile sonuç bilgileri Kamu İhale Kurumuna bildirilir ve sonuç duyurusu yayımlanır.

| Doğ |  |        |                  |                   |                          |               |  |  |
|-----|--|--------|------------------|-------------------|--------------------------|---------------|--|--|
|     |  |        |                  |                   |                          |               |  |  |
|     |  |        | Sonu             | ç Bilgileri gönde | erdikten sonra 30 iş gür | nü içerisinde |  |  |
|     |  |        | A doğru          | ıdan temin bilgil | erinde güncelleme yap    | abilirsiniz.  |  |  |
|     |  |        | Gönd             | erme işlemini o   | naylıyor musunuz?        |               |  |  |
|     |  |        |                  |                   | 1                        | Evet Hayır    |  |  |
|     |  | Toplar | n Kayıt Sayısı:1 |                   |                          |               |  |  |

Şekil 34 Sonuç bilgileri gönderilmesi onayı

#### 7. DOĞRUDAN TEMİN GÜNCELLEME İŞLEMLERİ

Doğrudan temin sonuç bilgileri gönderildikten sonra 30 iş günü içerisinde doğrudan temin bilgilerinde **Doğrudan Temin Güncelle** butonu ile değişiklik yapılabilir.

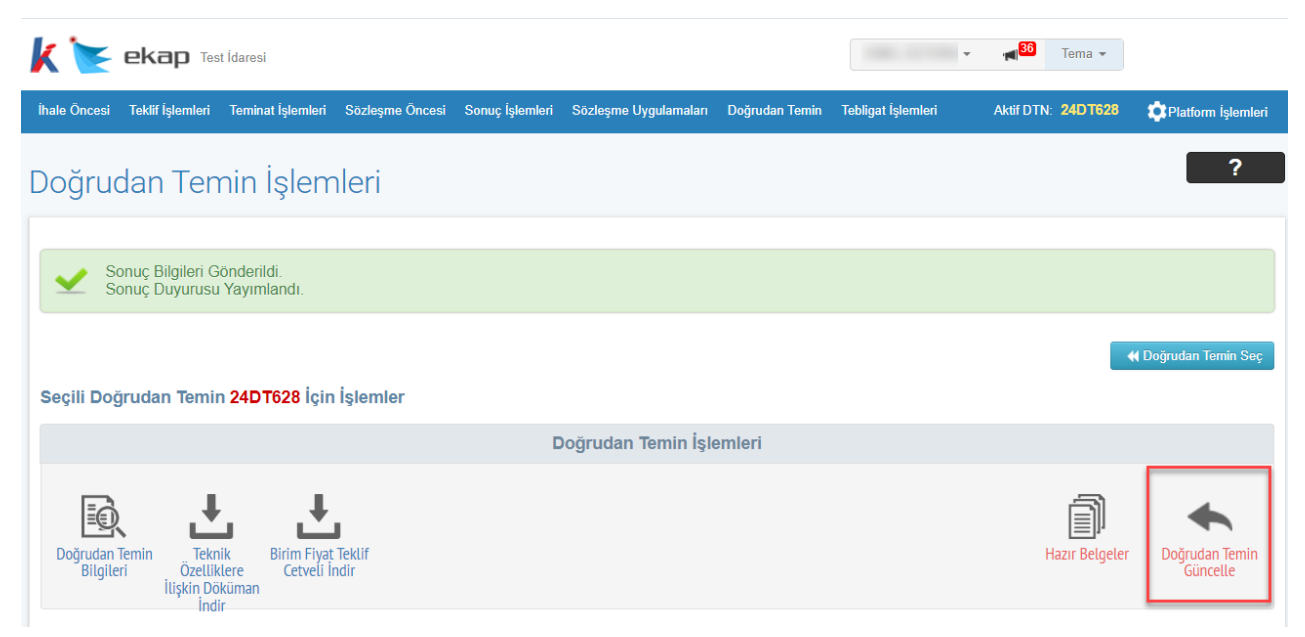

Şekil 35 Doğrudan Temin Güncelleme işlemi

Doğrudan temin güncelleme onayı ile kullanıcı teklifler değerlendirme adımına geri döner.

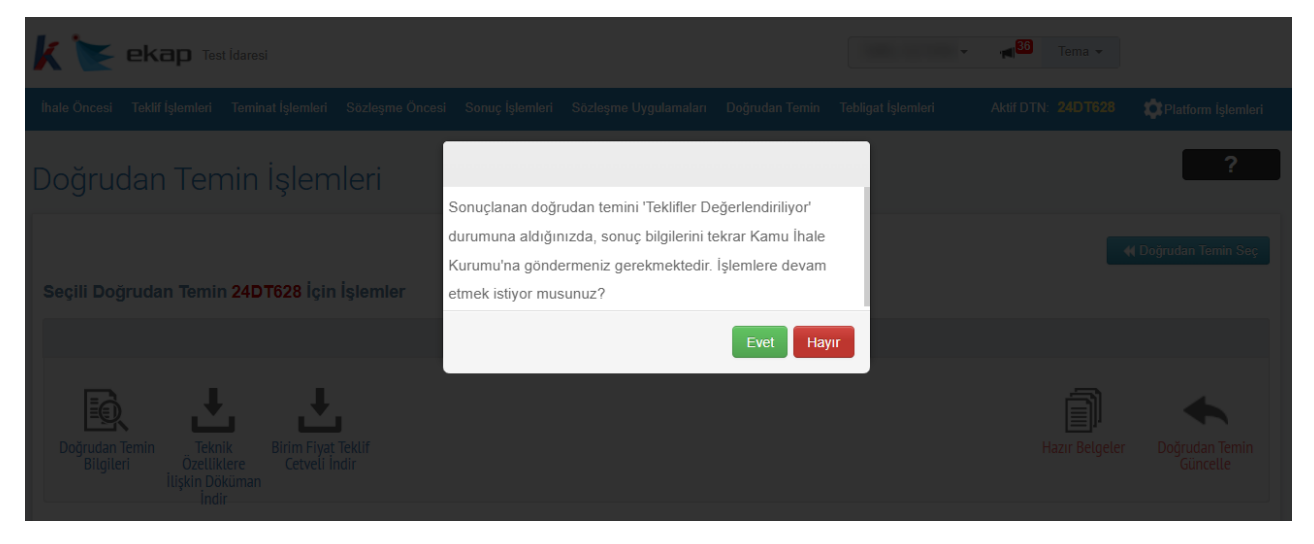

Şekil 36 Doğrudan temin güncelleme işlemi onayı

#### 8. İŞ DENEYİM BELGESİ DÜZENLEME İŞLEMLERİ

Doğrudan temin kapsamında gerçekleştirilen bir alımda sözleşme imzalanması öngörülmüş ise bu alıma ilişkin olarak iş deneyim belgesi kaydı için *Sözleşme Uygulamaları* sekmesi altında bulunan **İş Deneyim Belgesi Kayıt** bağlantısına tıklanır.

| le Öncesi Teklif İşlemleri Teminat İşlemleri                                                                                                    | Sözleşme Öncesi | Sonuç İşlemleri                                                        | Sözleşme Uygulamaları                                                                       | Doğrudan Temin | Tebligat İşlemleri Aktif DTN: 24DT628 🏠 Platform İşleml                          |                                                                                                    |                |  |  |  |
|----------------------------------------------------------------------------------------------------|-----------------|------------------------------------------------------------------------|---------------------------------------------------------------------------------------------|----------------|----------------------------------------------------------------------------------|----------------------------------------------------------------------------------------------------|----------------|--|--|--|
| Sözleşme Fesih/Tasfiye İşlemleri<br>Sözleşme Fesih ve Tasfiye Görüntüleme<br>Bir Bakışta Sözleşme<br>Hizmet İhalesi Personel Veri Girişi (SGK)<br>Sözleşme Devir İşlemleri<br>Sözleşme Devir Bildirimi |                 | İş Deneyim Ba<br>Düzenlenen iş t<br>İş Deneyim Balç<br>İş Deneyim Balç | e <b>lgeleri</b><br>Deneyim Belgeleri<br><mark>pesi Kayıt</mark><br>gesi Onaylama İşlemleri |                | İş Artışı/Eksiliş<br>İşlemleri<br>İş Artışı/Eksilişi, f<br>İş Artışı/Eksilişi, f | ş <b>i, Fiyat Farkı(+/-) ve Hal</b><br>Fiyat Farkı(+/-) ve Hakediş K <i>t</i><br>Fiyat Farkı(+/-) ve Hakediş Sc | yıt<br>rgulama |  |  |  |

Şekil 37 İş Deneyim Belgesi Kayıt bağlantısı

İş deneyim belgesi düzenleme kapsamı Doğrudan Temin Kapsamında seçilir.

| K Kap Test Idaresi                                                                                                    | r∎ <sup>36</sup> Tema                                        |        |
|----------------------------------------------------------------------------------------------------|--------------------------------------------------------------|--------|
| İhale Öncesi Teklif İşlemleri Terninat İşlemleri Sözleşme Öncesi Sonuç İşlemleri Sözleşme Uygulamaları Doğrudan Temin                         | Tebligat İşlemleri Aktif DTN: <b>24DT628</b> 🔅 Platform İşle | emleri |
| İş Deneyim Belgesi Kayıt                                                                                                    |                                                              | 2      |
| İş Deneyim Belgesi Düzenleme Kapsamını Seçiniz                                                                                                |                                                              |        |
| O 4734 Kapsamında (İhalesi EKAP Üzerinden Yapılmış)                                                                                           |                                                              |        |
| O 4734 Kapsamında (İhalesi EKAP Öncesi Yapılmış)                                                                                              |                                                              |        |
| O 4734 İstisna Kapsamında                                                                                                    |                                                              |        |
| 4734 Kapsamının Dışındakiler     Doğrudan Temin Kapsamında     Kat ve/veya Arsa Karşılığı (Belgeyi düzenleyen idareye) Gerçekleştirilen İşler |                                                              |        |
| O Kamu Özel İş Birliği Kapsamında (belgeyi düzenleyen idareye) Gerçekleştirilen İşler                                                         |                                                              |        |
| O Lisanslı İşler Kapsamında (belgeyi düzenleyen idareye) Gerçekleştirilen İşler                                                               |                                                              |        |
| O Lisanslı İşler Kapsamında (özel sektöre) Gerçekleştirilen İşler                                                                             |                                                              |        |
| O Özel Sektöre Gerçekleştirilen İşler                                                                                                    |                                                              |        |
| Alım Türü Seçiniz ~<br>Seçiniz<br>Mal<br>Yapım<br>Hizmet<br>Danışmanlık                                                                       |                                                              |        |

Şekil 38 Doğrudan temin kapsamının seçilmesi

Alım türü seçildikten sonra açılan ekranda ilgili doğrudan temin seçilir.

| k 💽          |                  | st Ídaresi        |                 |                 |                       |                |                    | Ŧ | <mark>. 1</mark> 36 | Tema 👻 |                      |
|--------------|------------------|-------------------|-----------------|-----------------|-----------------------|----------------|--------------------|---|---------------------|--------|----------------------|
| İhale Öncesi | Teklif İşlemleri | Teminat İşlemleri | Sözleşme Öncesi | Sonuç İşlemleri | Sözleşme Uygulamaları | Doğrudan Temin | Tebligat İşlemleri |   |                     |        | 🔅 Platform İşlemleri |
|              |                  |                   |                 |                 |                       |                |                    |   |                     |        |                      |

Diğer Kapsam İş Deneyim İşleri

| Hizli Arama Ara<br>Mal - Doğrudan Temin Kapsamında Kayıtlı İşler | Seçili İ<br>Kayıtlı | ş <b>&gt; İ</b> ş Kıya<br>Sözleşmeler | afetleri        |                       |                         |               |                       |
|------------------------------------------------------------------|---------------------|---------------------------------------|-----------------|-----------------------|-------------------------|---------------|-----------------------|
| 24DT622-Test                                                     |                     | Hızlı Arama                           |                 |                       |                         |               | Ara                   |
| TEST                                                             | Yükleni             | ci İstekli Tipi                       | Sözleşme Tarihi | Sözleşme Bedeli (TRY) | Sözleşme Bedeli (Döviz) | Belge Oluştur | Belge Düzenle         |
| 24DT628-İş Kıyafetleri 🗙 Vazgeç                                  | -                   | Gerçek/Tüzel Kişi                     | 24.01.2024      | 774.400,00            |                         | +             |                       |
|                                                                  | ->                  |                                       |                 |                       |                         | Toplan        | I<br>1 Kayıt Sayısı:1 |

Şekil 39 İş deneyim belgesi oluşturulacak doğrudan temin seçimi

Belge Oluştur butonu ile açılan ekranda sözleşme seçilir.

| k 🐚                                                                             | 🗧 ekap Tes                                                                                                    | t Ídaresi         |                 |                 |                       |             |                         | ∎ <mark>36</mark> Tema <del>-</del> |                    |  |
|---------------------------------------------------------------------------------|----------------------------------------------------------------------------------------------------|-------------------|-----------------|-----------------|-----------------------|-------------|-------------------------|-------------------------------------|--------------------|--|
| İhale Önc                                                                       | esi Teklif İşlemleri                                                                                                    | Teminat İşlemleri | Sözleşme Öncesi | Sonuç İşlemleri | Sözleşme Uygulamaları | Doğrudan Te | emin Tebligat İşlemleri |                                     | Platform İşlemleri |  |
| İş Deneyim Belgesi Kayıt                                                        |                                                                                                    |                   |                 |                 |                       |             |                         |                                     |                    |  |
|                                                                                 | Sözleşme Tarihi                                                                                                    | D                 | evir Tarihi     | 774 400 00      | Sözleşme Bedeli (TRY) |             | Sözleşme Bedeli (Dö     | oviz) Y                             | üklenici           |  |
| Almak İstediğiniz Belge Türü<br>Kik.027.0/M Mal – lş Bitirme Belgesi(Yüklenici) |                                                                                                    |                   |                 |                 |                       |             |                         |                                     |                    |  |
|                                                                                 | İhale Uygulama Yönetmeliklerinin Ek-1 maddeleri uyarınca 31/8/2014 tarihinden sonra iş deneyim belgelerinin EKAP üzerinden<br>düzenlenmesi gerekmektedir. EKAP üzerinden düzenlenmesi veya kayıt edilerek yeniden düzenlenmesi gerektiği halde bu gereklere uygun<br>olmayan iş deneyim belgeleri, EKAP üzerinden kayıt altına alınarak yeniden düzenlenmedikleri sürece ilanı veya duyurusu 1/7/2016 |                   |                 |                 |                       |             |                         |                                     |                    |  |

Şekil 40 Sözleşme seçimi

| K 💽 ekap Test Idaresi                                                                                     |                                                       | - M <sup>80</sup>  | Tema 💌             |
|----------------------------------------------------------------------------------------------------|-------------------------------------------------------|--------------------|--------------------|
| İhale Öncesi Teklif İşlemleri Teminat İşlemleri Sözleşme Öncesi Sö                                        | nuç İşlemleri Sözleşme Uygulamaları Doğrudan Temin .  | Tebligat İşlemleri | Platform İşlemleri |
| İş Deneyim Belgesi Kayıt                                                                                  |                                                       |                    | ?                  |
| KİK.027.0/M Mal – İş Bitirme Belgesi(Yüklenici)<br>İdarenin Adı *<br>İşin adı *<br>İşin türü ve miktarı * | Test Idaresi<br>İş Kıyafetleri<br>III B I U I III III |                    | Belge Önizleme     |
| İş Ortaklığı/Konsorsiyum oluşturulacak mı?                                                                | ⊖ Evet ⊚ Hayır                                        |                    |                    |
| Yüklenici Ad Soyad Unvan Tanımı *<br>Yüklenici Tckn •                                                     | Biglieri Getir                                        |                    |                    |
| Sözleşme Tarihi *<br>İhale Tarihi                                                                         | 24.01.2024                                            |                    |                    |
| Sözleşme Bedeli *                                                                                         | 774.400,00 TRY (Türk Lirası) ¥                        |                    |                    |
| Toplam Sözleşme Tutarı *                                                                                  | TRY (Türk Lirası) Y                                   |                    |                    |

Devam butonu ile iş deneyim belgesi düzenleme ekranı açılır.

Şekil 41 İş Deneyim Belgesi düzenleme ekranı